# Objective

To describe a method of achieving communications between the AC10 drive and the TS8000 HMI with Modbus RTU via RS485. Up to 31 Drives can be used per 1 TS8000 HMI.

# Scope

*This will require an AC10 drive, a TS8000 HMI and the DSI8000 or DSI3 software and USB cable. You will also need a 124 ohm resistor.* 

There is also a pre-configured TS8008 configuration example which corresponds to this App Note labeled **8120 TS to AC10 Modbus 8 inch.dsi.** It is configured for 2, AC10 Drives communicating to a TS8008 HMI 8 inch screen.

# Procedure

TS8000 to AC10 Wiring:

For RS485 2 wire connection, use an RJ45 connector from the RS485 terminal on the TS8000. Pins 1 or 7 connect to the A terminal on the AC10 and terminals 2 or 8 connect to the B terminals on the AC10.

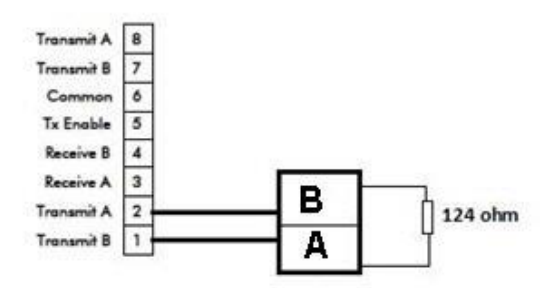

Note: It is required to have a 124 ohm resistor across the A and B terminals of the last drive in the network. Terminals A&B on the AC10 are swapped per the cables markings. Thus the drawing is correct.

## **Configure the AC10 communication parameters**

Example Settings F900 (inverter address): 13 for Drive1 and 14 for Drive2. F901 (Modbus mode selection): 2 (RTU mode) F903 (Parity Check): 1 (Odd) F904 (Baud Rate): 6 (57600)

Also;

F200 Source of Start Command = 3: Modbus or 4: Keypad + Terminal + Modbus F201 Source of Stop Command = 3: Modbus or 4: Keypad + Terminal + Modbus F203 Main Frequency Source = 10: Modbus

If you have questions, please call the Product Support Group at (704) 588-3246.

6-Mar-15 Issue 1

n:\app\_note\8100 - ts8000\8120 ts8000 to ac10 modbus\_issue 1.doc

| Application Note |      | Product: | TS8000 & AC10      | -Parker                   |
|------------------|------|----------|--------------------|---------------------------|
| Document Number: | 8120 | Keywords | : AC10 Modbus Comm | unications via the TS8000 |

# **Configure the TS8000**

Open DSI8000 or DSI3 and select the Communications window. This example was done with DSI. Select the RS485 port by clicking on the icon in the left hand pane. Then click 'Edit' in the top right hand of the screen and select 'Modbus Master'.

| Communications                                                                                                    | ×                                                                                                    |
|----------------------------------------------------------------------------------------------------|----------------------------------------------------------------------------------------------------|
| Communications  TS8000  Communications  TS8000  Common Programming Port  RS-232 Comms Port  RS-485 Comms Port - Modbus Master  Drive1  Drive2  Ethernet  Frotocol 1  Frotocol 2  Frotocol 3                                          | Driver Selection     Driver: Modbus Universal Master     Edit      Driver Settings     Protocol Type: Modbus RTU     RTU Framing: Detect via Timing     Shue Timeeute 600, are |
| <ul> <li>Protocol 4</li> <li>Ethernet Auxiliary</li> <li>USB Host Ports</li> <li>Memory Stick</li> <li>Services</li> <li>Mail Manager</li> <li>OPC Server</li> <li>FTP Server</li> <li>Time Manager</li> <li>Sync Manager</li> </ul> | Port Settings Baud Rate: 57600 Data Bits: Eight Stop Bits: One Parity: Odd                                                                                                    |
|                                                                                                    | Port Mode:       2-Wire RS485         Port Sharing         Share Port:       No         Clear Port Settings       Restore Driver Defaults         Add Additional Device        |

Set the Baud Rate and Parity to match the settings in the drive.

## Click on PLC1.

Select the Drop Number box and enter the inverter address which matches the setting in parameter F900.

IMPORTANT. Click the **Extended** tab and select the **ping holding register** text box. The number in here must match a "parameter address" in the drive. Set the number in here to 262. This corresponds to parameter F105 Software Version "parameter address" location.

The 262 comes from converting 105 (hex) to 261 + 1.

Application Note

Document Number: 8120

Keywords: AC10 Modbus Communications via the TS8000

TS8000 & AC10

#### AC10 Parameter Access via the TS8000

The parameters in the AC10 have to be converted into numbers that can be used in the Modbus registers.

Product:

Example.

F111 (Max Frequency) the parameter number consists of 2 bytes.

01 + 11 Convert these into hexadecimal form to get  $01 \ 0B$ .

Convert this back to decimal and add 1. So 10B(h) = 267 + 1 = 268.

So the Modbus register = 400000 + 268 = 400268.

## Set up the TS8000 Data Tags

Close the Communications window and double click on the Data Tags icon. Click on the data tags icon and create integer tags as shown. Name one as Speed and the other as Command. The speed tag will relate to the Target Frequency parameter F113.

F113 = 010Dh = 269 + 1 = 270.

Command is tag is F2000 = 8192 + 1 = 8193.

| Data Tags<br>X Drive1_spd_hz<br>Drive2_spd_hz<br>Drive2_cmnd<br>Drive2_cmnd<br>Drive2_op_freq<br>Drive1_op_volts<br>Drive1_op_volts<br>Drive1_op_current<br>Drive2_op_current<br>Drive2_op_current<br>Drive2_dc_link<br>Drive2_dc_link | Create New Variable         Flag       Integer       Multi       Real       String         Create New Formula         Flag       Integer       Multi       Real       String         Create New Formula         Flag       Integer       Multi       Real       String         Create New Array         Flag       Integer       Multi       Real       String         Import and Export       Export to File       Import from File       Utilities         Utilities       Validate All Tags       Remap Retentive Tags       Show Tag Viewer         Copy Multiple Tags       Delete Multiple Tags       View Tags Online         Sort Tags       Sort Ascending       Sort Descending |
|----------------------------------------------------------------------------------------------------|----------------------------------------------------------------------------------------------------|
| Close                                                                                                    |                                                                                                    |

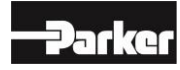

Document Number: 8120

Keywords: AC10 Modbus Communications via the TS8000

# Set up the "User Interface"

Double click on the User Interface icon.

Once the tags are created you can create an integer text box and configure it to enter the speed. The AC10 refers to the Speed in Hertz rather than a percentage as most other Parker drives do.

| ser Interface - Page1 |                                                                                                    |
|-----------------------|----------------------------------------------------------------------------------------------------|
| ſ                     | Integer Text Properties                                                                                   |
|                       | Properties Data Entry Format 13:23 06/03/15                                                               |
|                       | Value: Tag Drive1_spd_hz Pick<br>Data Entry: Yes Flash on Alarm: No T                                     |
|                       | Show Label:     Yes     Image: Text Colors    Speed (Hz): 0.00                                            |
|                       | Text Format<br>Font: Swiss 12x16 Pick                                                                     |
|                       | Foreground: <ul> <li>Fixed</li> <li>White</li> <li>Pick</li> </ul> Pick <ul> <li>DRIVE OUTPUTS</li> </ul> |
|                       | Justification /olts Current DC LINK                                                                       |
|                       | Display State<br>Show Item: General TRUE                                                                  |
|                       | OK Cancel Sgt As Defaults                                                                                 |
| Close                 |                                                                                                    |

Product: TS8000 & AC10

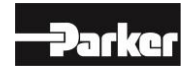

#### Document Number: 8120

Keywords: AC10 Modbus Communications via the TS8000

The value of the command tag sets the drive mode. Run Forward = 0001 Run Reverse = 0002 Ramp Stop = 0003 Coast Stop = 0004

Create A button for each mode and set the integer value to match the function of the button.

| User Interface - Page1                            | Constant Street St. | n san di kasa di kasa di kasa di kasa di kasadi kasadi kasadi kasadi kasadi kasadi kasadi kasa 🗴                                                                                                    |
|---------------------------------------------------|---------------------|----------------------------------------------------------------------------------------------------|
| User Interface - Page1<br>Pages<br>Page1<br>Page2 |                     | AC10 AC DRIVE 1<br>13:23 06/03/15<br>RUN MODE Speed Demand<br>Run Fwd<br>Properties Additional Images Action<br>Action Mode<br>Operation: Change Integer Value<br>Action Details<br>Write To: Tag Drive1_cmnd Pick<br>Data: General 0001<br>Eatler<br>Action Control<br>Enable: General TRUE |
|                                                   |                     | Speed Hz     0.00       Action Control       Enable:       General       TRUE       Remote:       Enabled                                                                                                    |
| Close                                             | MENU                | OK Cancel Set As Defaults                                                                                                    |

If you are connected to the AC10 you can download it into the drive by pressing F9. You should now be able to run the drive in both directions and Stop it with either a Ramped Stop or a Coast Stop. More parameters are listed in the AC10 product manual HA502320U001.

**Note**: If the AC10 drive is 'Faulted' communication to the TS8000 will be lost and dash lines will appear for the data values.